## Introduction to SAS

All programs and data sets used for these notes are available from my course website. These files are gpa.sas, gpa.txt, gpa.csv, gpa\_names.csv, cereal.sas, and cereal.csv.

## Background

SAS is a very widely used statistical software package. The software was originally developed by students and professors at North Carolina State University in the 1960s and 1970s. These individuals eventually left the university and formed the SAS Institute based in the Research Triangle area of North Carolina. The SAS Institute is now the largest privately owned software company in the world. Originally, SAS stood for "Statistical Analysis System" but it is now just simply "SAS".

When I was going to graduate school, there were no real competitors. SAS by far was the most powerful statistical software package with respect to what it could do. All statistics graduate students learned how to use SAS. Software like SPSS was not used by statisticians but by some individuals in other fields, like the social sciences, that did not necessarily need the best software. Part of SAS's appeal was that SAS was cheap for those in academia. Once statistics graduate students received their degree, these students would ask their companies if they could use SAS. The SAS Institute would then charge thousands of dollars in yearly subscription fees per user license to these companies!

The statistical software environment began to change on February 29, 2000 when R version 1.0.0 was released. Unlike SAS, R is completely free. The growth of R has been huge to a point now that R is the predominant statistical software in Departments of Statistics. Still, SAS is used a lot in academia and in industry. Currently, I think students need to have a background in both software packages. It will be interesting to see if this is still true in the future :).

## Installation

It is not necessarily easy for an individual to purchase SAS outside of academia! For example, go to the SAS website (http://www.sas.com) and you will notice that there is no "purchase here" link.

For all of UNL, the Department of Statistics is the distributor of SAS. Inidviduals can obtain SAS for a small fee from the department. The SAS installation on a computer is very large (> 10GB), and there can be some issues that occur during installation. Note that SAS is also available on the computers in the two small computer rooms within our department as well as a few other computer rooms on campus.

## Basics

Below is what SAS looks like when you open it.

| SAS                                                                                                    |                                                                                                    |
|----------------------------------------------------------------------------------------------------|----------------------------------------------------------------------------------------------------|
| File Edit View Tools Run Solutions Window Help                                                                                                    |                                                                                                    |
| - 🖓 🖬 🖨 🛛                                                                                                    | ð 🖞 🕺 🖻 🛍 🗠 🛛 🗑 🍳 🖌 🛪 🕐 🧶                                                                                                    |
| Explorer Contents of 'SAS Environment' Contents of 'SAS Environment' Libraries File Shortcuts Libraries File Shortcuts Li | 2-2012 by SAS Institute Inc., Cary, NC, USA.<br>ry Software 9.4 (TS1M2)<br>RSITY OF NEBRASKA - SFA T&R, Site 70080298.<br>xecuting on the X64_7PRO platform. |
| Favorite<br>FoldersComputerNOTE:Updated analytical<br>SAS/STAT 13.2<br>SAS/ETS 13.2<br>SAS/OR 13.2<br>SAS/OR 13.2<br>SAS/QC 13.2NOTE:Additional host<br>X64_7PRO WIN 6.1.7601<br>NOTE:SAS initialization<br>real time<br>                                                                                                    | nformation:<br>Service Pack 1 Workstation<br>n used:<br>5.89 seconds<br>1.31 seconds                                                                         |
| <                                                                                                    |                                                                                                    |
|                                                                                                    |                                                                                                    |
| Results Q Explorer                                                                                                    | Log - (Untitled)                                                                                                    |
|                                                                                                    | 🖃 C:\Users\Chris Ln 1, Col 1                                                                                                    |

There are a number of windows within SAS:

- Enhanced editor: Statisticians primarily write computer programs to perform statistical analyses. Programs for SAS are written here. This editor has syntax highlighting so that different colors are used for different types of code. Also, the editor enables code folding so that multiple lines of code can be "folded" into one line.
- Log: During a running of a program, information regarding the execution of code (e.g., syntax errors) will be printed here.
- Results Explorer: The output resulting from running a program (e.g., information about the fit of a regression model) will

appear here. By default, all output created is HTML-based and opened within this window.

- Output: This is where the output from procedures used to go by default (prior to SAS version 9.3). It still can be useful to use this window at times.
- Explorer/Results: Data sets are listed in the Libraries location of the Explorer tab. Links to specific output are in the Results tab.

These windows are all re-sizable and can be moved around. Important buttons on the main toolbar include:

- Submit 🖈: Select this button to run the whole or a highlighted portion of a program.
- Break 0: Select to stop a program while it is running.
- Save **\Box**: Select to save the program.

All SAS programs have a .sas file extension. These files are simply plain text so they can be opened in programs such as Notepad. SAS is not case sensitive with its programs.

## Simple program

My program gpa.sas is a very basic SAS program. It reads in a data set located in the files GPA.txt (plain text file using space delimiters, NOT tab delimiters) and gpa.csv (plain text file using comma delimiters). Both of these files contain the same 20 observations involving high school and college GPA of students. Our eventual purpose will be to use high school GPA to estimate college GPA with a regression model.

To open the SAS program, simply drag and drop it into the Enhanced Editor window or select FILE > OPEN. Below is a screen capture of the program in the Enhanced Editor.

```
🔀 gpa.sas
  dm "log; clear; odsresults; clear;";
  options linesize=64 nonumber nodate;
  * AUTHOR: Chris Bilder
                                                           *;
  * DATE: 4-22-16
                                                           *;
  * PURPOSE: Data analysis example using the gpa data set
                                                           *:
  *Will appear as the first line of every page of output;
  title1 "Chris Bilder, STAT 850";
  *Read in the data set from a space delimitted text file;
 □data set1;
    infile "C:\data\gpa.txt" firstobs=2;
    input HS College;
  run;
  *Read in the data set from a comma delimitted text file;
 □ data set1;
    infile "C:\data\gpa.csv" firstobs=2 delimiter=",";
    input HS College ;
  run;
  title2 "The HS and College GPA data set";
 proc print data=set1;
  run;
```

Important aspects in the beginning of the program:

- Line 1: This clears any information that may be in the log window. If you also want to clear information in the Results Viewer (I usually do), include odsresults; clear; within the quotes. The dm code means "display manager".
- Line 2: Various options can be set here. I specify these options to help with producing my lecture notes. For example, the linesize = 64 limits the number of characters on each line

of output in the Results Viewer to be no larger than 64.

- Comments begin with a asterisk \* and are color coded in green. Note that only one asterisk is actually needed at the beginning of the line. I use more than one at times because this is a standard way in SAS programs to make code more readable.
- The other code is colorized according to its purpose as well. This can be controlled by selecting TOOLS > OPTIONS > ENHANCED EDITOR > APPEARANCE.
- The title1 statement gives information that will be printed on line 1 of every page in the Results Viewer.
- Semicolons end every complete statement in SAS!

Next in the program is a *datastep*. These are used to change information in a data set. In this case, it is used to read in the data from a file. Below is an explanation of the code:

- Line 1: All dataseteps begin with data. The word after it gives the name of a data set to be created. This name needs to start with a letter and can include numbers and underscores.
- Line 2: The infile statement indicates where the data file is located. The firstobs option indicates to SAS to start reading information from the file beginning at line 2. This is used here here because the first line in the file contains variable names. If the file was comma delimited, the option delimiter="," could be added to this line of code.
- Line 3: The **input** statement declares the variable names. Again, these names need to start with a letter and can include numbers and underscores.
- Line 4: The **run** commands tells SAS to execute the code.
- Code folding is available by selecting the minus symbol  $\square$  next to the data line. This will put a plus symbol it is place. Selecting the plus will unfold the code.

• Indenting of the code between data and run is standard practice to make code easier to read.

To run the code so far, I highlight from the beginning of the program to the end of the datastep and then select submit. This code produces no output itself. Below is what the Log window looks like after running this segment of code.

```
1 dm "log; clear; odsresults; clear; ";
2 options ps=50 ls=75 pageno=1;
3
5 * NAME: Chris Bilder
                                                  *;
6 * DATE: 4-22-16
                                                  *;
7 * PURPOSE: Example with gpa data set
                                                  *;
9
    *Will appear as the first line of every page of output;
10
    title1 'Chris Bilder, STAT 850';
11
12
13
14 *Read in the data set from a space delimitted text file;
15
    data set1;
      infile 'C:\data\gpa.txt' firstobs=2;
16
17
      input HS College;
18
    run;
NOTE: The infile 'C:\data\gpa.txt' is:
     Filename=C:\data\gpa.txt,
     RECFM=V,LRECL=32767,File Size (bytes)=213,
     Last Modified = 22 Apr 2016 : 22 : 38 : 43,
     Create Time=22Feb2012:10:27:54
NOTE: 20 records were read from the infile 'C:\data\gpa.txt'.
     The minimum record length was 5.
     The maximum record length was 9.
NOTE: The data set WORK.SET1 has 20 observations and 2 variables.
NOTE: DATA statement used (Total process time):
     real time
                        0.03 seconds
                        0.01 seconds
     cpu time
```

The notes provided with the datastep indicate the code ran properly. In the Explorer window, the data set is shown in the Work library (select LIBRARIES > WORK). This is the default location for SAS to put data sets. Selecting **set1** in the library opens the data set into a window.

| VIEW1 | ABLE: V | Vork.Set | 1 _ |  |
|-------|---------|----------|-----|--|
|       | X       | Y        |     |  |
| 1     | 3.04    | 3.1      |     |  |
| 2     | 2.35    | 2.3      |     |  |
| 3     | 2.7     | 3        |     |  |
| 4     | 2.05    | 1.9      |     |  |
| 5     | 2.83    | 2.5      |     |  |
| 6     | 4.32    | 3.7      |     |  |
| 7     | 3.39    | 3.4      |     |  |
| 8     | 2.32    | 2.6      |     |  |
| 9     | 2.69    | 2.8      |     |  |
| 10    | 0.83    | 1.6      |     |  |
| 11    | 2.39    | 2        |     |  |
| 12    | 3.65    | 2.9      |     |  |
| 13    | 1.85    | 2.3      |     |  |
| 14    | 3.83    | 3.2      |     |  |
| 15    | 1.22    | 1.8      |     |  |
| 16    | 1.48    | 1.4      |     |  |
| 17    | 2.28    | 2        |     |  |
| 18    | 4       | 3.8      |     |  |
| 19    | 2.28    | 2.2      |     |  |
| 20    | 1.88    | 1.6      |     |  |
| •     |         |          |     |  |

Comments:

- Data sets in the work library are actual files located on your computer, and they are stored in temporary folders that are deleted when SAS is closed (C:\Users\Chris\AppData\Local\Temp\SAS Temporary Files on my computer). We will see later how to create a permanent SAS data set in a user created library later.
- The data set needs to be closed before it can be modified again via code.

As mentioned earlier, SAS output is displayed in the Results Viewer. A simple way to put information into this window is

Intro.9

by printing the data set with proc print: title2 'The HS and College GPA data set'; proc print data=set1; run;

| Results Viewer - SAS Output |                |                 |                    |                 |  | × |
|-----------------------------|----------------|-----------------|--------------------|-----------------|--|---|
| Ch<br>The HS                | ris B<br>and ( | ilder,<br>Colle | , STAT 8<br>ge GPA | 850<br>data set |  |   |
|                             | Obs            | HS              | College            |                 |  |   |
|                             | 1              | 3.04            | 3.1                |                 |  |   |
|                             | 2              | 2.35            | 2.3                |                 |  |   |
|                             | 3              | 2.70            | 3.0                | -               |  |   |
|                             | 4              | 2.05            | 1.9                |                 |  |   |
|                             | 5              | 2.83            | 2.5                |                 |  |   |
|                             | 6              | 4.32            | 3.7                | -               |  |   |
|                             | 7              | 3.39            | 3.4                | -               |  |   |
|                             | 8              | 2.32            | 2.6                | -               |  | : |
|                             | 9              | 2.09            | 2.0                |                 |  |   |
|                             | 11             | 2 39            | 2.0                | -               |  |   |
|                             | 12             | 3.65            | 2.9                |                 |  |   |
|                             | 13             | 1.85            | 2.3                |                 |  |   |
|                             | 14             | 3.83            | 3.2                |                 |  |   |
|                             | 15             | 1.22            | 1.8                |                 |  |   |
|                             | 16             | 1.48            | 1.4                |                 |  |   |
|                             | 17             | 2.28            | 2.0                |                 |  |   |
|                             | 18             | 4.00            | 3.8                |                 |  |   |
|                             | 19             | 2.28            | 2.2                |                 |  |   |
|                             | 20             | 1.88            | 1.6                |                 |  | - |

Below is an explanation of the code:

• A standard way to organize code and output is to use the second line of every page in the Results Viewer to indicate what is being displayed. I did this through a title2 statement. Note that this statement can be located on other lines in the Enhanced Editor, but needs to be before the **run** statement.

- The proc line defines what procedure to run. For most procedures, there is a data option which allows one to specify the data set to be used. When a procedure needs a data set, one can get away with not specifying any with data because SAS assumes the last active data set is being used. I recommend against doing this to prevent programming errors!
- The **run** line simply runs the procedure.

# Help

SAS consists of many different *products* which can be purchased separately. These products include: Base, STAT, GRAPH, ETS, IML, OR, QC, ... The datastep and **proc print** are part of Base. This product organization is helpful to know when finding "help" because SAS organizes its help system in this format.

One way to find help is to select the help icon  $\checkmark$  on the toolbar. After selecting this icon, I found the help for a data step and proc print in SAS:

| SAS Help and Documentation                                |                                                                                |
|-----------------------------------------------------------|--------------------------------------------------------------------------------|
| Quick Search 🚽 🕑 🖽 🗢 🗕 🛃 🕏                                |                                                                                |
| Contents Index Search Results Bookmarks                   | SAS System Documentation > SAS Products > Base SAS > SAS 9.4 Data Set Options: |
| 🖃 📀 SAS System Documentation                              | Reference, Second Edition                                                      |
| What's New                                                | Previous Page Next Page                                                        |
| 🗄 🧰 Learning to Use SAS                                   |                                                                                |
| 🗄 🧀 Using SAS Software in Your Operating Environment      |                                                                                |
| 🖃 🧰 SAS Products                                          | About Data Set Options                                                         |
| SAS Procedures                                            |                                                                                |
| SAS Language Elements                                     |                                                                                |
| 😑 🧰 Base SAS                                              | Definition of Data Set Options                                                 |
| Base SAS Software in the Windowing Environment            |                                                                                |
| Base SAS 9.4 Procedures Guide, Third Edition              | Syntax                                                                         |
| Base SAS 9.4 Procedures Guide: Statistical Procedures, II |                                                                                |
| H Base SAS 9.4 Procedures Guide: High-Performance Proce   | Using Data Set Options                                                         |
| SAS 9.4 Language Reference: Concepts, Third Edition       |                                                                                |
| SAS 9.4 Component Objects Reference, Second Edition       | Data Set Options Documented in Other SAS Publications                          |
| Title Dage                                                |                                                                                |
| What's New in SAS 94 Data Set Ontions                     |                                                                                |
| About This Book                                           |                                                                                |
| About Data Set Options                                    |                                                                                |
| Definition of Data Set Options                            | Copyright © SAS institute inc. All rights reserved.                            |
| Syntax                                                    |                                                                                |
| Using Data Set Options                                    |                                                                                |
| Data Set Options Documented in Other SAS Public           |                                                                                |
| 🖽 🗎 Dictionary of Data Set Options                        |                                                                                |
| Recommended Reading                                       |                                                                                |
| 🕀 🧰 SAS 9.4 Formats and Informats: Reference              |                                                                                |
|                                                           |                                                                                |

| SAS Help and Documentation                          |          |                                                                                                    |                                                    |                                                         |                                         |
|-----------------------------------------------------|----------|----------------------------------------------------------------------------------------------------|----------------------------------------------------|---------------------------------------------------------|-----------------------------------------|
| 🛛 🗸 Quick Search 🚽 🕑 🖽 🗢 🗕 🛃 🕫                      |          |                                                                                                    |                                                    |                                                         |                                         |
| Contents Index Search Results Bookmarks             |          | SAS System                                                                                          |                                                    | nentation > SAS Products > Base SAS > F                 | Base SAS 94 Procedures                  |
| SAS System Documentation                            |          | Guide, Third                                                                                        | d Editio                                           | n > Procedures > PRINT Procedure                        | Juse SAS SATITOCCULIES                  |
| What's New                                          |          | Provious P                                                                                          |                                                    | Next Page                                               |                                         |
| Learning to Use SAS                                 |          | FIEVIOUS F                                                                                          | age                                                | Nextrage                                                |                                         |
| Desiring SAS Software in Your Operating Environment |          |                                                                                                    |                                                    |                                                         |                                         |
| SAS Products                                        |          | TINIDO                                                                                              | - D                                                | a a du va                                               |                                         |
| SAS Procedures                                      |          | PRINT                                                                                               | Pro                                                | ceaure                                                  |                                         |
| SAS Language Elements                               |          | Syntax -                                                                                            | Overvi                                             | ew Concents Using - Examples -                          |                                         |
| 🖃 🧰 Base SAS                                        |          | Syntax                                                                                              | 010111                                             | Concepts osing · Examples ·                             |                                         |
| 🖽 🧀 Base SAS Software in the Windowing Environment  |          |                                                                                                    |                                                    |                                                         |                                         |
| 🖃 🧀 Base SAS 9.4 Procedures Guide, Third Edition    |          | Tips: S                                                                                             | Suppor                                             | ts the Output Delivery System. For d                    | etails, see <u>Output</u>               |
| Title Page                                          |          | [                                                                                                   | Deliver                                            | <u>y System: Basic Concepts</u> in SAS Outp             | out Delivery System:                    |
| What's New in Base SAS 9.4 Procedures               |          | l                                                                                                   | Jser's C                                           | buide.                                                  |                                         |
| About This Book                                     |          | 1                                                                                                   | Volucar                                            |                                                         | and W/HEDE                              |
| E E Concepts                                        |          | 9                                                                                                   | statem                                             | ents. See SAS Statements: Reference. F                  | or more information.                    |
|                                                     |          | 5                                                                                                   | see <u>Sta</u>                                     | tements with the Same Function in M                     | lultiple Procedures.                    |
|                                                     |          |                                                                                                    |                                                    |                                                         |                                         |
|                                                     |          | 1                                                                                                   | The SA                                             | S Tutorial <u>Printing a Simple Listing</u> or          | n support.sas.com                       |
|                                                     |          | S                                                                                                   | shows t                                            | basic PRINT procedure execution.                        |                                         |
|                                                     |          |                                                                                                    |                                                    |                                                         |                                         |
| GIMPORT Procedure                                   |          |                                                                                                    |                                                    |                                                         |                                         |
| COMPARE Procedure                                   |          | Synta                                                                                               | х                                                  |                                                         |                                         |
| 🗃 🛅 CONTENTS Procedure                              |          | Table                                                                                               | of Pro                                             | cedure Tasks and Examples                               |                                         |
| 🕀 🛅 COPY Procedure                                  | -        |                                                                                                    |                                                    |                                                         |                                         |
| 🖽 🛅 CPORT Procedure                                 | -        |                                                                                                    |                                                    |                                                         |                                         |
| 🖽 🛅 DATASETS Procedure                              |          | Cuntor                                                                                              |                                                    |                                                         |                                         |
| 🖽 🛅 DELETE Procedure                                |          | Syntax                                                                                              |                                                    |                                                         |                                         |
| 🖽 🛅 DISPLAY Procedure                               |          |                                                                                                    |                                                    |                                                         |                                         |
| 🕀 🛅 DS2 Procedure                                   |          | PROC PR                                                                                             | INT <o< td=""><td>ption(s)&gt;;</td><td></td></o<> | ption(s)>;                                              |                                         |
| 🖽 🛅 EXPORT Procedure                                |          | BV                                                                                                  |                                                    | CENDING> variable-1 << DESCENDI                         | NG> variable-2 > <nots< td=""></nots<>  |
| 🗄 🛅 FCMP Procedure                                  |          |                                                                                                    | -DLJ                                               |                                                         |                                         |
| ECMP Special Functions and Call Routines            |          |                                                                                                    | PA                                                 | GEBY BY-variable;                                       |                                         |
| ECmp Function Editor                                |          |                                                                                                    | SU                                                 | JMBY BY-variable;                                       |                                         |
| EONTRE CONTRECT Procedure                           |          | ID                                                                                                  | variabl                                            | le(s)                                                   |                                         |
|                                                     |          | </td <td>STYLE</td> <td>&lt;(location(s))&gt;=<style-override>&gt;;</style-override></td> <td></td> | STYLE                                              | <(location(s))>= <style-override>&gt;;</style-override> |                                         |
|                                                     |          | SU                                                                                                  | IM vari                                            | able(s)                                                 |                                         |
| GROOVY Procedure                                    |          | </td <td>STYLE</td> <td>&lt;(location(s))&gt;=<style-override>&gt;:</style-override></td> <td></td> | STYLE                                              | <(location(s))>= <style-override>&gt;:</style-override> |                                         |
| HADOOP Procedure                                    |          |                                                                                                    | Durani                                             | (,                                                      |                                         |
| HTTP Procedure                                      |          |                                                                                                    | AR VALIA<br>STVLE                                  | <(location(s))>=< style-override> >:                    |                                         |
| IMPORT Procedure                                    |          |                                                                                                    | JIILL                                              | stocation(s)) = style overhaer r,                       |                                         |
| 🗄 🛅 JAVAINFO Procedure                              |          |                                                                                                    |                                                    |                                                         |                                         |
| 🖽 🛅 JSON Procedure                                  |          |                                                                                                    |                                                    |                                                         |                                         |
| 🖽 🛅 MEANS Procedure                                 |          | Table of                                                                                            | f Proc                                             | edure Tasks and Examples                                |                                         |
| 🖽 🛅 MIGRATE Procedure                               |          |                                                                                                    |                                                    |                                                         |                                         |
| 🕀 🗈 OPTIONS Procedure                               |          | <b>CL</b> - 1                                                                                       |                                                    | <b>T</b> - 1                                            | E                                       |
| 🗄 🛅 OPTLOAD Procedure                               |          | Stateme                                                                                             | ent                                                | Task                                                    | Example                                 |
| OPTSAVE Procedure                                   |          | PROC P                                                                                              | RINT                                               | Print observations in a data set                        | <u>Ex. 1, Ex. 2, Ex. 3, Ex.</u>         |
| PLOT Procedure                                      |          |                                                                                                    |                                                    |                                                         | <u>5, Ex. 8</u>                         |
|                                                     |          | <u>BY</u>                                                                                           |                                                    | Produce a separate section of the                       | Ex. 3, Ex. 4, Ex. 5, Ex.                |
|                                                     |          |                                                                                                    |                                                    | report for each BY group                                | <u>6, Ex. 8</u>                         |
|                                                     |          | ID                                                                                                  |                                                    | Identify observations by the                            | <u>Ex. 7</u>                            |
| PROC PRINT Statement                                |          |                                                                                                    |                                                    | formatted values of the variables                       |                                         |
| BY Statement                                        |          |                                                                                                    |                                                    | that you list instead of by                             |                                         |
| ■ ID Statement                                      |          |                                                                                                    |                                                    | observation numbers                                     |                                         |
| PAGEBY Statement                                    |          | PAGEBY                                                                                              | (                                                  | Control page ejects that occur                          | <u>Ex. 3</u>                            |
| SUM Statement                                       |          |                                                                                                    |                                                    | before a page is full                                   |                                         |
| SUMBY Statement                                     |          | <u>SUMBY</u>                                                                                        |                                                    | Limit the number of sums that                           | Ex. 4, Ex. 5, Ex. 6, Ex.                |
| VAR Statement                                       |          |                                                                                                    |                                                    | appear in the report                                    | 8                                       |
| Overview: PRINT Procedure                           |          | SUM                                                                                                 |                                                    | Total values of numeric variables                       | Ex. 6                                   |
| Concepts: PRINT Procedure                           |          |                                                                                                    |                                                    | Select variables that appear in the                     |                                         |
| Using ODS Styles with Base SAS Report Writ          | <u>i</u> | VAK                                                                                                 |                                                    | report and determine their order                        | <u></u> <u></u> <u></u> <u></u> <u></u> |
| Error Processing in the PRINT Procedure Out         |          |                                                                                                    |                                                    | report and determine their order                        |                                         |
| Examples: PRINT Procedure                           |          |                                                                                                    |                                                    |                                                         |                                         |
| 🗄 🛅 PRINTTO Procedure                               |          |                                                                                                    |                                                    |                                                         |                                         |

Below is a zoomed in version of part of the  $\verb"proc"$  print help: <code>Syntax</code>

#### PROC PRINT <option(s)>;

```
BY <DESCENDING> variable-1 <<DESCENDING> variable-2 ... > <NOTSORTED>;
```

PAGEBY BY-variable;

SUMBY BY-variable;

ID variable(s) </ STYLE <(location(s))>=<style-override>>;

SUM variable(s)
</ STYLE <(location(s))>=<style-override>>;

VAR variable(s)
</ STYLE <(location(s))>=<style-override>>;

#### **Table of Procedure Tasks and Examples**

| Statement    | Task                                                                                                    | Example                                  |
|--------------|----------------------------------------------------------------------------------------------------|------------------------------------------|
| PROC PRINT   | Print observations in a data set                                                                               | <u>Ex. 1, Ex. 2, Ex. 3, Ex. 5, Ex. 8</u> |
| BY           | Produce a separate section of the report for each BY group                                                     | <u>Ex. 3, Ex. 4, Ex. 5, Ex. 6, Ex. 8</u> |
| ID           | Identify observations by the formatted values of the variables that you list instead of by observation numbers | <u>Ex. 7</u>                             |
| PAGEBY       | Control page ejects that occur before a page is full                                                           | <u>Ex. 3</u>                             |
| <u>SUMBY</u> | Limit the number of sums that appear in the report                                                             | <u>Ex. 4, Ex. 5, Ex. 6, Ex. 8</u>        |
| <u>SUM</u>   | Total values of numeric variables                                                                              | <u>Ex. 6</u>                             |
| VAR          | Select variables that appear in the report and determine their order                                           | <u>Ex. 1, Ex. 2, Ex. 8</u>               |

The syntax provides a way to understand what each portion of the code does along with examples. For example, the **var** statement allows one to select particular variables to print. Thus,

proc print data=set1;

var HS;

run;

prints only the high school GPAs.

Other ways to find help are through web searches. Many web searches direct you to SAS's online documentation. Below is a screen capture for the datastep:

| S About Data Set Optic ×                                                                                                    |                                                                                                    |
|----------------------------------------------------------------------------------------------------|----------------------------------------------------------------------------------------------------|
| ← → C 🗋 support.sas.co                                                                                                    | m/documentation/cdl/en/ledsoptsref/68025/HTML/default/viewer.htm#p1tkszfr                                                                                                    |
| 🗰 Apps 🍥 yihui/lyx · GitHub                                                                                                    | 💦 Chris Bilder's STA                                                                                                    |
| S.S.S.       THE BOWER SOLUTIONS         Providing software solutions since 19         support.sas.com       Knowledge         Go to Documentation Home         SAS(R) 9.4 Data Set Opp                                                                                                    | a76<br>ge Base Support Training & Books Store Support Communities<br>tions: Reference, Third Edition                                                                                            |
| PDF<br>Contents About<br>What's New in SAS 9.4 Data Set<br>Options<br>About This Book<br>■ About Data Set Options<br>- Definition of Data Set Options<br>- Syntax<br>- Using Data Set Options<br>- Data Set Options Documented in<br>Other SAS Publications<br>■ Dictionary of Data Set Options<br>Recommended Reading | Previous Page   Next Page         About Data Set Options         Definition of Data Set Options         Syntax         Using Data Set Options         Data Set Options         Data Set Options |
|                                                                                                    | Previous Page   Next Page   Top of Page                                                                                                    |

## Import data into SAS

There are a number of file formats for data outside of SAS so there are a number of ways to get data into a SAS data set. Below are

some examples.

• Include data in the program: Rather than reading a small data set from an external file, it can be more simple to just include the data as part of the code.

```
data set1;
  input HS College;
  datalines;
  3.04 3.1
  2.35 2.3
  2.7 3.0
  2.55 2.45
  2.83 2.5
  4.32 3.7
  3.39 3.4
  2.32 2.6
  2.69 2.8
  2.83 3.6
  2.39 2.0
  3.65 2.9
  2.85 3.3
  3.83 3.2
  2.22 2.8
  1.98 2.4
  2.88 2.6
  4.0 3.8
  2.28 2.2
  2.88 2.6
;
run;
```

Notes:

- There are no semicolons after each line of data.
- A semicolon cannot be put at the end of the last line of data! Instead, it needs to be on a new line after the data.
- Some older SAS users may still use a **cards** statement rather than a **datalines** statement before entering the data.

• Mutiple observations can be read from the same line by using the double ampersand symbol @@

```
data set2;
input HS College @@;
datalines;
3.04 3.1 2.35 2.3 2.7 3 2.55 2.45
2.83 2.5 4.32 3.7 3.39 3.4 2.32 2.6
2.69 2.8 2.83 3.6 2.39 2 3.65 2.9
2.85 3.3 3.83 3.2 2.22 2.8 1.98 2.4
2.88 2.6 4 3.8 2.28 2.2 2.88 2.6
;
run;
```

• Non-numeric (character) variables: When there are variables that include non-numerical values, one needs to include a dollar sign \$ after the variable name.

```
data set3;
infile "C:\data\gpa_names.csv" firstobs=2 delimiter=",";
input HS College first_name $ last_name$;
run;
```

There does not need to be a space between the variable name and \$.

• Specific placement of data: The file format may dictate a very fine specification of which character positions contain values for particular variables. These positions can be specified with a single ampersand symbol @.

```
data set4;
    infile "C:\data\gpa_names.csv" firstobs=2 delimiter=",";
    input @1 HS @6 College;
run;
```

One can also specify a range such as HS 1-4 for the high school variable. This range format can be helpful when there are embedded blank spaces within a variable value.

• proc import: There are procedures available to import data

as well. Below is how I imported the comma delimited data set.

```
proc import out=set6 datafile="C:\data\gpa.csv" DBMS=CSV
  replace;
  getnames=yes;
  datarow=2;
run;
```

Note that the data set cannot be open in Excel when trying to import it.

The data set can be imported with proc import via pointand-click methods too by selecting FILE > IMPORT DATA to bring up the Import Wizard. In the first step, select the comma separated values format and then click on NEXT >. The second step allows you to browse to the file. The third step allows you to specify the library to put the data set (work library is o.k. for now). The last step allows you to specify a new SAS program to put the proc import code into in case you want to perform the importation with code in the future.

SAS is not perfect when importing data! Always remember to examine the data AFTER you read it in to make sure it is correct. Also, examine the log window for important statements about the results of the datastep. I provide two examples in my program that show when SAS does not import data correctly. Overall, I have found using a comma delimited format, rather than a space delimited format, helpful to prevent errors.

The data set can be made more descriptive through the use of labels. Below is a simple example.

```
data set3label;
set set3;
label HS = "High School GPA"
College = "College GPA"
first_Name = "First Name"
last_Name = "Last Name";
```

Intro.18

Notice how I used a previously created data set in the datastep with a **set** statement. This instructs SAS to create a new data set based on this previous one. We will use this type of syntax a lot!!! To see the inclusion of labels, open the data set in the work library.

Can Excel files be imported? Yes, but I recommend using a more simple comma delimitted format most of the time. With 32bit and 64-bit computers/software, working directly with Excel files has become more difficult than it should be! If you still want to work directly with Excel files, I recommend using proc import to import the data into SAS.

#### Export data out of SAS

There are a number of ways to get data from a SAS data set into an external data file. Below are some examples.

• Datastep: The outfile and put statements are used with it.

```
data _null_;
  set set1;
  file 'C:\data\export1.csv' delimiter=",";
  put HS College;
run;
```

The \_null\_ name for the data set is a way to not actually create a new data set for the operation. One could actually use something like data set\_new, but this is not necessary.

```
    proc export: This procedure works similar to proc import.
    proc export data=set1 outfile="C:\data\export2.csv" DBMS=CSV replace;
    putnames=yes;
    run;
```

The data can also be exported via FILE > EXPORT DATA and following similar methods as with importing the data.

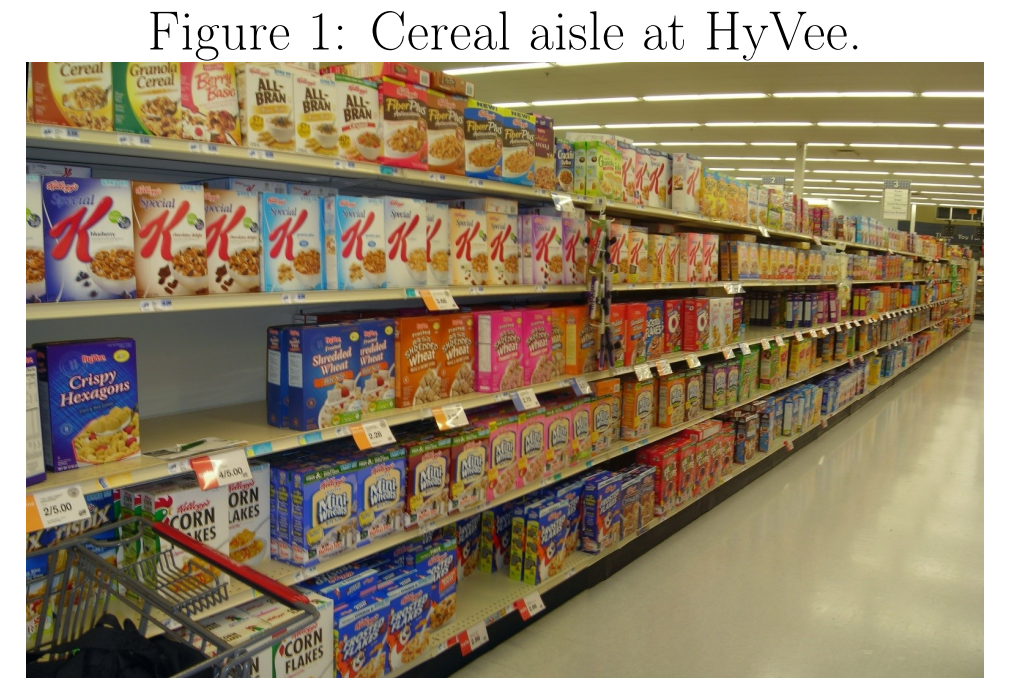

Again, one should check the log window and view the actual data file itself to make sure the data was correctly exported.

## Cereal data

This examples reinforces some of the concepts learned earlier in this section and also shows new ways to use a datastep and a procedure.

A few years ago, I collected information on the nutritional content of dry cereals at a grocery store. This was done by first noting that one side of one aisle in many grocery stores usually contains all the cereals within a store. For example, Figure 1 shows what the cereal aisle used to look like in the HyVee at 5020 N 27th St. before its recent renovation. My research hypothesis was that there were different mean nutritional contents by shelf. For example, lower shelves may have more sugar content cereals than higher shelves.

The data used for this example was collected from a store a few years ago (not the HyVee in the picture). Note that there were only four shelves at this store and my sample size was 10 from each shelf. Below is how I read the data into SAS and print the first five observations.

title1 "Chris Bilder, STAT 850"; proc import out=cereal datafile="C:\data\cereal.csv" DBMS=CSV replace; getnames=yes; datarow=2; run; title2 "Cereal data";

```
proc print data=cereal(obs=5);
run;
```

|     |    |       | Chris Bilder, STA<br>Cereal data     | T 850  |         |       |           |
|-----|----|-------|--------------------------------------|--------|---------|-------|-----------|
| Obs | ID | Shelf | Cereal                               | size_g | sugar_g | fat_g | sodium_mg |
| 1   | 1  | 1     | Kellog's Razzle Dazzle Rice Crispies | 28     | 10      | 0     | 170       |
| 2   | 2  | 1     | Post Toasties Corn Flakes            | 28     | 2       | 0     | 270       |
| 3   | 3  | 1     | Kellogg's Corn Flakes                | 28     | 2       | 0     | 300       |
| 4   | 4  | 1     | Food Club Toasted Oats               | 32     | 2       | 2     | 280       |
| 5   | 5  | 1     | Frosted Cheerios                     | 30     | 13      | 1     | 210       |

There are many options that one can use with a data set by specifying them within parantheses right after the data set name. The previous code shows how only the first five observations of the cereal data set are used by proc print. Other options include drop and keep to specify which variables to use (see program for an example). While all of the data is not displayed here, the shelves are numbered from lowest (1) to highest (4).

We need to adjust the nutritional content variables (sugar\_g, fat\_g, and sodium\_g) for the serving size because cereal boxes tend to have different serving sizes. Below is how I make the adjustment by a datastep.

```
data set1;
  set cereal;
 sugar = sugar_g/size_g; *sugar content per cereal divided by
```

```
serving size;
fat = fat_g/size_g;
sodium = sodium_mg/size_g;
*remove the old variables below from the data set;
keep ID Shelf Cereal sugar fat sodium;
run;
title2 "Cereal data adjusted for serving size";
proc print data=set1(obs = 5);
run;
```

#### Chris Bilder, STAT 850 Cereal data adjusted for serving size

| Obs | ID | Shelf | Cereal                               | sugar   | fat      | sodium  |
|-----|----|-------|--------------------------------------|---------|----------|---------|
| 1   | 1  | 1     | Kellog's Razzle Dazzle Rice Crispies | 0.35714 | 0.000000 | 6.0714  |
| 2   | 2  | 1     | Post Toasties Corn Flakes            | 0.07143 | 0.000000 | 9.6429  |
| 3   | 3  | 1     | Kellogg's Corn Flakes                | 0.07143 | 0.000000 | 10.7143 |
| 4   | 4  | 1     | Food Club Toasted Oats               | 0.06250 | 0.062500 | 8.7500  |
| 5   | 5  | 1     | Frosted Cheerios                     | 0.43333 | 0.033333 | 7.0000  |

There are a number of statements in **proc print** which can make printing of output nicer. Below is how I use the **where** and **var** statements for illustrative purposes. I also remove the observations numbers with the **noobs** option.

```
proc print data=set1 noobs;
  where shelf=1;
  var shelf cereal sugar;
run;
```

#### Chris Bilder, STAT 850 Shelf #1 of the cereal data set

| Shelf | Cereal                               | sugar   |
|-------|--------------------------------------|---------|
| 1     | Kellog's Razzle Dazzle Rice Crispies | 0.35714 |
| 1     | Post Toasties Corn Flakes            | 0.07143 |
| 1     | Kellogg's Corn Flakes                | 0.07143 |
| 1     | Food Club Toasted Oats               | 0.06250 |
| 1     | Frosted Cheerios                     | 0.43333 |
| 1     | Food Club Frosted Flakes             | 0.35484 |
| 1     | Capn Crunch                          | 0.44444 |
| 1     | Capn Crunch's Peanut Butter Crunch   | 0.33333 |
| 1     | Post Honeycomb                       | 0.37931 |
| 1     | Food Club Crispy Rice                | 0.06061 |

The where statement can be used with most procedures and has additional flexibility. For example, the use of where shelf = 1 and sugar < 0.1 with proc print will print just low sugar cereals on the first shelf. Also, a similar use of this option can be done within the proc print line with data=set1(where=(shelf = 1 and sugar < 0.1)).

Sorting a data set can be useful to see aspects of the data which otherwise may be more difficult to detect without it. Also, some procedures may require that data be sorted prior to their use. Below is how **proc sort** can be used for this purpose.

```
proc sort data=set1;
  by shelf sugar;
run:
```

run;

No output will be generated. Rather the data set will be rearrnaged in the work library.

| VIEW | TABLE: Work.S | Set1  |                                      |               |              |            |
|------|---------------|-------|--------------------------------------|---------------|--------------|------------|
|      | ID            | Shelf | Cereal                               | sugar         | fat          | sodium     |
| 1    | 10            | 1     | Food Club Crispy Rice                | 0.0606060606  | 0            |            |
| 2    | 4             | 1     | Food Club Toasted Oats               | 0.0625        | 0.0625       | 8.         |
| 3    | 2             | 1     | Post Toasties Corn Flakes            | 0.0714285714  | 0            | 9.64285714 |
| 4    | 3             | 1     | Kellogg's Com Flakes                 | 0.0714285714  | 0            | 10.7142857 |
| 5    | 8             | 1     | Capn Crunch's Peanut Butter Crunch   | 0.33333333333 | 0.0925925926 | 7.40740740 |
| 6    | 6             | 1     | Food Club Frosted Flakes             | 0.3548387097  | 0            | 5.80645161 |
| 7    | 1             | 1     | Kellog's Razzle Dazzle Rice Crispies | 0.3571428571  | 0            | 6.07142857 |
| 8    | 9             | 1     | Post Honeycomb                       | 0.3793103448  | 0.0172413793 | 7.58620689 |
| 9    | 5             | 1     | Frosted Cheerios                     | 0.43333333333 | 0.0333333333 |            |
| 10   | 7             | 1     | Capn Crunch                          | 0.4444444444  | 0.0555555556 | 7.40740740 |
| 11   | 11            | 2     | Rice Crispies Treats                 | 0.3           | 0.05         | 6.33333333 |
| 12   | 18            | 2     | Food Club Toasted Oats               | 0.303030303   | 0.0454545455 | 4.54545454 |

#### My SAS set-up

How do I work with SAS on my computer? If I am only using a single laptop monitor, this is what a screen capture of my working environment looks like:

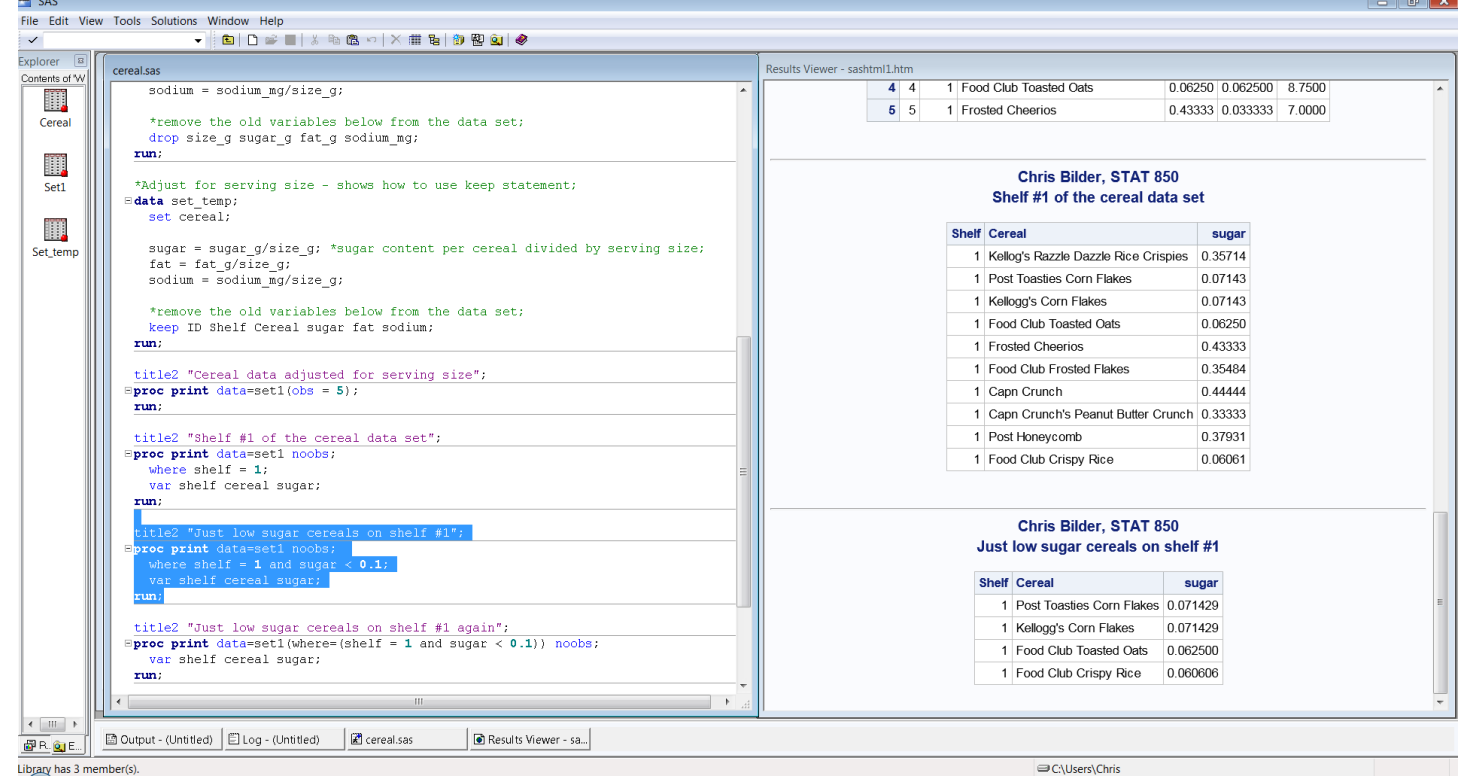

I try to have two main windows of SAS available at all times. The log window is not shown because its is exactly the same size as the Results Viewer and behind it.

When I am in my office, I take advantage of my portrait oriented monitors and use the following work environment:

|               | v Tools Colutions Window Lloin                                                                                       |                                                                                                    |                                                                                                    |                                                                                                    |                                                                                                    |                                              |               |
|---------------|----------------------------------------------------------------------------------------------------|----------------------------------------------------------------------------------------------------|----------------------------------------------------------------------------------------------------|----------------------------------------------------------------------------------------------------|----------------------------------------------------------------------------------------------------|----------------------------------------------|---------------|
|               |                                                                                                    | . X B                                                                                              | a 🛍 🗠   X 🏢 🖬 🎒                                                                                                    | 🌚 🚉 🥔                                                                                                    |                                                                                                    |                                              |               |
| plorer 🖾      | correal sas                                                                                                    |                                                                                                    |                                                                                                    |                                                                                                    |                                                                                                    |                                              |               |
| ontents of 'W | sodium = sodium mg/s                                                                                                 | ize a;                                                                                             |                                                                                                    |                                                                                                    |                                                                                                    |                                              |               |
| Cereal        | <pre>*remove the old vari drop size_g sugar_g run;</pre>                                                             | ables<br>fat_g                                                                                     | below from the dat<br>sodium_mg;                                                                                                    | a set;                                                                                                    |                                                                                                    |                                              |               |
| Set1          | *Adjust for serving si<br>B <b>data</b> set_temp;<br>set cereal;                                                     | .ze - s                                                                                            | hows how to use ke                                                                                                    | eep stateme                                                                                                    | ent;                                                                                                    |                                              |               |
| Set_temp      | sugar = sugar_g/size<br>fat = fat_g/size_g;<br>sodium = sodium_mg/s                                                  | _g; *s<br>ize_g;                                                                                   | ugar content per c                                                                                                    | cereal divi                                                                                                    | ided by ser                                                                                                    | rving size;                                  |               |
|               | *remove the old vari<br>keep ID Shelf Cereal<br><b>run</b> ;                                                         | ables<br>sugar                                                                                     | below from the dat<br>fat sodium;                                                                                                    | ta set;                                                                                                    |                                                                                                    |                                              |               |
|               | title2 "Cereal data ad<br>B <b>proc print</b> data=set1(o<br><b>run;</b>                                             | justed<br>bs = 5                                                                                   | for serving size"<br>);                                                                                                    | ;                                                                                                    |                                                                                                    |                                              |               |
|               | <pre>title2 "Shelf #1 of th<br/>=proc print data=set1 n<br/>where shelf = 1;<br/>var shelf cereal sug<br/>run;</pre> | e cere<br>oobs;<br>ar;                                                                             | al data set";                                                                                                    |                                                                                                    |                                                                                                    |                                              | =             |
|               | title2 "Just low sugar<br><b>Sproc print</b> data=set1 n<br>where shelf = <b>1</b> and<br>var shelf cereal sug       | cerea<br>oobs;<br>sugar<br>ar;                                                                     | <pre>ls on shelf #1";<br/>&lt; 0.1;</pre>                                                                                                    |                                                                                                    |                                                                                                    |                                              |               |
|               | title2 "Just low sugar<br><b>proc print</b> data=set1(w<br>var shelf careal sug                                      | cerea<br>here=(                                                                                    | ls on shelf #1 aga<br>shelf = <b>1</b> and suga                                                                                                    | ain";<br>ar < <b>0.1</b> ))                                                                                                    | noobs;                                                                                                    |                                              |               |
|               | Var Sherr Cercar Sug                                                                                                 | ur,                                                                                                |                                                                                                    |                                                                                                    |                                                                                                    |                                              |               |
|               | <pre>run; *Sort the data by shell</pre>                                                                              | d and                                                                                              | sugar;                                                                                                    |                                                                                                    |                                                                                                    |                                              |               |
|               | run;<br>*Sort the data by shel                                                                                       | d and                                                                                              | sugar;                                                                                                    |                                                                                                    |                                                                                                    |                                              | •<br>H        |
| ,             | run;<br>*Sort the data by shel<br>∢<br>Results Viewer - sashtml.htm                                                  | d and                                                                                              | sugar;                                                                                                    | 0.06                                                                                                    | 3250 0 06250                                                                                                    | 0 8 7500                                     | +<br>h. 4     |
| ,             | run;<br>*Sort the data by shel<br>Results Viewer - sashtml.htm<br>4 4<br>5 5                                         | d and<br>1 Foo<br>1 Fros                                                                           | sugar;<br>d Club Toasted Oats<br>sted Cheerios                                                                                                    | 0.00                                                                                                    | 5250 0.06250<br>3333 0.03333                                                                                                    | 0 8.7500<br>33 7.0000                        | ► 4           |
| ,             | Results Viewer - sashtml.htm                                                                                         | d and<br>1 Foo<br>1 Froe                                                                           | sugar;<br>d Club Toasted Oats<br>sted Cheerios                                                                                                    | 0.00                                                                                                    | 6250 0.06250<br>3333 0.03333                                                                                                    | 0 8.7500<br>33 7.0000                        | <br>→<br>H. 4 |
| ,             | Results Viewer - sashtml.htm                                                                                         | d and<br>1 Foo<br>1 Fros                                                                           | sugar;<br>d Club Toasted Oats<br>sted Cheerios<br>Chris Bilder, \$<br>Shelf #1 of the ce                                                                                                    | 0.00<br>0.43<br>STAT 850<br>ereal data s                                                                                                    | 3250 0.06250<br>3333 0.03333                                                                                                    | 0 8.7500<br>33 7.0000                        |               |
|               | Results Viewer - sashtml.htm                                                                                         | d and<br>1 Foo<br>1 Fros                                                                           | sugar;<br>od Club Toasted Oats<br>sted Cheerios<br>Chris Bilder, S<br>Shelf #1 of the ce                                                                                                    | 0.00<br>0.43<br>STAT 850<br>ereal data s                                                                                                    | 3250 0.06250<br>3333 0.03333<br>eet                                                                                                    | 00 8.7500<br>33 7.0000                       |               |
|               | Results Viewer - sashtml.htm                                                                                         | d and<br>1 Foo<br>1 Fros<br>Shelf                                                                  | sugar;<br>d Club Toasted Oats<br>sted Cheerios<br>Chris Bilder, S<br>Shelf #1 of the ce<br>Cereal<br>Kellon's Bazzle Dazzle                                                                                                    | 0.00<br>0.43<br>STAT 850<br>Breal data s                                                                                                    | 6250 0.06250<br>3333 0.03333<br>eet<br>0.35714                                                                                                    | 00 8.7500<br>33 7.0000                       | ₩. 4          |
|               | Results Viewer - sashtml.htm                                                                                         | d and<br>1 Foo<br>1 Fros<br>Shelf<br>1<br>1                                                        | sugar;<br>d Club Toasted Oats<br>sted Cheerios<br>Chris Bilder, S<br>Shelf #1 of the ce<br>Cereal<br>Kellog's Razzle Dazzle<br>Post Toasties Corn Fial                                                                                                    | 0.00<br>0.43<br>STAT 850<br>Preal data s<br>Rice Crispies<br>kes                                                                                                    | 6250 0.06250<br>3333 0.03333<br>eet<br>0.35714<br>0.07143                                                                                                    | 0 8.7500<br>33 7.0000                        |               |
|               | Results Viewer - sashtml.htm                                                                                         | d and<br>1 Foo<br>1 Fros<br>Shelf<br>1<br>1<br>1                                                   | sugar;<br>d Club Toasted Oats<br>sted Cheerios<br>Chris Bilder, S<br>Shelf #1 of the ce<br>Cereal<br>Kellog's Razzle Dazzle<br>Post Toasties Corn Flakes                                                                                                    | 0.00<br>0.43<br>STAT 850<br>ereal data s<br>Rice Crispies<br>kes                                                                                                    | 6250 0.06250<br>3333 0.03333<br>eet<br>0.35714<br>0.07143<br>0.07143                                                                                                    | 0     8.7500       33     7.0000             |               |
|               | Results Viewer - sashtml.htm                                                                                         | d and<br>1 Foo<br>1 Fros<br>Shelf<br>1<br>1<br>1<br>1<br>1<br>1                                    | sugar;<br>d Club Toasted Oats<br>sted Cheerios<br>Chris Bilder, S<br>Shelf #1 of the ce<br>Cereal<br>Kellog's Razzle Dazzle<br>Post Toasties Corn Flakes<br>Food Club Toasted Oat                                                                                                    | 0.00<br>0.43<br>STAT 850<br>Preal data s<br>Rice Crispies<br>kes                                                                                                    | 6250 0.06250<br>3333 0.03333<br>eet<br>0.35714<br>0.07143<br>0.07143<br>0.07143<br>0.06250                                                                                                    | 0         8.7500           33         7.0000 | ►             |
|               | Results Viewer - sashtml.htm                                                                                         | 1 Foo<br>1 Foo<br>1 Fros<br>Shelf<br>1<br>1<br>1<br>1<br>1<br>1<br>1<br>1<br>1                     | sugar;<br>d Club Toasted Oats<br>sted Cheerios<br>Chris Bilder, S<br>Shelf #1 of the ce<br>Cereal<br>Kellog's Razzle Dazzle<br>Post Toasties Corn Fla<br>Kellogg's Corn Flakes<br>Food Club Toasted Oat                                                                                                    | 0.00<br>0.43<br>STAT 850<br>ereal data s<br>Rice Crispies<br>kes                                                                                                    | 5250       0.06250         3333       0.03333         o.03333         sugar         0.35714       0.07143         0.07143       0.06250         0.043333       0.43333                                                                                                    | 0     8.7500       33     7.0000             |               |
|               | Results Viewer - sashtml.htm                                                                                         | d and<br>1 Foo<br>1 Fros<br>Shelf<br>1<br>1<br>1<br>1<br>1<br>1<br>1<br>1<br>1<br>1<br>1<br>1<br>1 | sugar;<br>d Club Toasted Oats<br>sted Cheerios<br>Chris Bilder, S<br>Shelf #1 of the ce<br>Cereal<br>Kellog's Razzle Dazzle<br>Post Toasties Corn Flakes<br>Food Club Toasted Oat<br>Frosted Cheerios<br>Food Club Frosted Flak                                                                                                    | 0.00<br>0.43<br>STAT 850<br>ereal data s<br>Rice Crispies<br>kes<br>Is                                                                                                    | 3250       0.06250         3333       0.03333         et         sugar         0.35714       0.07143         0.07143       0.06250         0.43333       0.35484                                                                                                    | 0     8.7500       33     7.0000             |               |
|               | Results Viewer - sashtml.htm                                                                                         | d and<br>1 Foo<br>1 Fros<br>Shelf<br>1<br>1<br>1<br>1<br>1<br>1<br>1<br>1<br>1<br>1<br>1<br>1<br>1 | sugar;<br>d Club Toasted Oats<br>sted Cheerios<br>Chris Bilder, S<br>Shelf #1 of the ce<br>Cereal<br>Kellog's Razzle Dazzle<br>Post Toasties Corn Flakes<br>Food Club Toasted Oat<br>Frosted Cheerios<br>Food Club Frosted Flak<br>Capn Crunch                                                                                                    | 0.00<br>0.43<br>STAT 850<br>ereal data s<br>Rice Crispies<br>kes<br>is<br>kes                                                                                                    | 3250 0.06250<br>3333 0.03333<br>0.03333<br>0.03333<br>0.03333<br>0.035714<br>0.07143<br>0.07143<br>0.07143<br>0.07143<br>0.07143<br>0.07143<br>0.07143<br>0.06250<br>0.43333<br>0.35484<br>0.44444                                                                                                    | 0     8.7500       33     7.0000             |               |
|               | Results Viewer - sashtml.htm                                                                                         | d and<br>1 Foo<br>1 Fros<br>Shelf<br>1<br>1<br>1<br>1<br>1<br>1<br>1<br>1<br>1<br>1<br>1<br>1<br>1 | sugar;<br>d Club Toasted Oats<br>sted Cheerios<br>Chris Bilder, S<br>Shelf #1 of the ce<br>Cereal<br>Kellog's Razzle Dazzle<br>Post Toasties Corn Flakes<br>Food Club Toasted Oat<br>Frosted Cheerios<br>Food Club Frosted Flak<br>Capn Crunch<br>Capn Crunch                                                                                                    | 0.00<br>0.43<br>STAT 850<br>ereal data s<br>Rice Crispies<br>kes<br>is<br>kes<br>Butter Crunch                                                                                                    | 3250 0.06250<br>3333 0.03333<br>0.03333<br>0.03333<br>0.035714<br>0.35714<br>0.07143<br>0.07143<br>0.007143<br>0.00250<br>0.43333<br>0.35484<br>0.44444<br>0.033333                                                                                                    | 0     8.7500       33     7.0000             |               |
|               | Results Viewer - sashtml.htm<br>4<br>4<br>4<br>4<br>4<br>4<br>5<br>5<br>5<br>4<br>4                                  | d and<br>1 Foo<br>1 Fros<br>Shelf<br>1<br>1<br>1<br>1<br>1<br>1<br>1<br>1<br>1<br>1<br>1<br>1<br>1 | d Club Toasted Oats<br>sted Cheerios<br>Chris Bilder, S<br>Shelf #1 of the ce<br>Cereal<br>Kellog's Razzle Dazzle<br>Post Toasties Corn Flakes<br>Food Club Toasted Oat<br>Frosted Cheerios<br>Food Club Toasted Oat<br>Frosted Cheerios<br>Food Club Frosted Flak<br>Capn Crunch<br>Capn Crunch's Peanut<br>Post Honeycomb                                                                                                    | 0.06<br>0.43<br>STAT 850<br>ereal data s<br>Rice Crispies<br>kes<br>is<br>ses<br>Butter Crunch                                                                                                    | 3250 0.06250<br>3333 0.03333<br>et<br>set<br>55714<br>0.07143<br>0.07143<br>0.07143<br>0.07143<br>0.07143<br>0.06250<br>0.43333<br>0.35484<br>0.33333<br>0.33333<br>0.37931                                                                                                    | 0     8.7500       33     7.0000             |               |
|               | Results Viewer - sashtml.htm                                                                                         | d and<br>1 Foo<br>1 Fros<br>Shelf<br>1<br>1<br>1<br>1<br>1<br>1<br>1<br>1<br>1<br>1<br>1<br>1<br>1 | Chris Bilder, S<br>Shelf #1 of the ce<br>Cereal<br>Kellog's Razzle Dazzle<br>Post Toasties Corn Flat<br>Kellog's Corn Flates<br>Food Club Toasted Oat<br>Frosted Cheerios<br>Food Club Frosted Flat<br>Capn Crunch<br>Capn Crunch<br>Capn Crunch's Peanut<br>Post Honeycomb<br>Food Club Crispy Rice                                                                                                    | 0.00<br>0.43<br>STAT 850<br>ereal data s<br>Rice Crispies<br>kes<br>is<br>ces<br>Butter Crunch                                                                                                    | 5250 0.06250<br>3333 0.03333<br>0.03333<br>0.03333<br>0.03333<br>0.35714<br>0.07143<br>0.07143<br>0.007143<br>0.00250<br>0.43333<br>0.35484<br>0.44444<br>0.33333<br>0.37931<br>0.037931<br>0.00061                                                                                                    | 0 8.7500<br>33 7.0000                        |               |
|               | <pre>*Sort the data by shel * Results Viewer - sashtml.htm 4 4 5 5 </pre>                                            | d and<br>1 Foo<br>1 Fros<br>Shelf<br>1<br>1<br>1<br>1<br>1<br>1<br>1<br>1<br>1<br>1<br>1<br>1<br>1 | sugar;<br>d Club Toasted Oats<br>sted Cheerios<br>Chris Bilder, S<br>Shelf #1 of the ce<br>Cereal<br>Kellog's Razzle Dazzle<br>Post Toasties Corn Flakes<br>Food Club Toasted Oat<br>Frosted Cheerios<br>Food Club Frosted Flak<br>Capn Crunch<br>Capn Crunch's Peanut<br>Post Honeycomb<br>Food Club Crispy Rice                                                                                                    | 0.00<br>0.43<br>STAT 850<br>ereal data s<br>Rice Crispies<br>kes<br>is<br>ses<br>Butter Crunch                                                                                                    | 3250     0.06250       3333     0.03333       0.035714     0.07143       0.07143     0.07143       0.06250     0.43333       0.35784     0.44444       1     0.33333       0.37931       0.03006061                                                                                                    | 0     8.7500       33     7.0000             |               |
|               | Results Viewer - sashtml.htm                                                                                         | d and<br>1 Foo<br>1 Fros<br>Shelf<br>1<br>1<br>1<br>1<br>1<br>1<br>1<br>1<br>1<br>1<br>1<br>1<br>1 | Sugar;<br>d Club Toasted Oats<br>sted Cheerios<br>Chris Bilder, S<br>Shelf #1 of the ce<br>Cereal<br>Kellog's Razzle Dazzle<br>Post Toasties Corn Flal<br>Kellog's Corn Flakes<br>Food Club Toasted Oat<br>Frosted Cheerios<br>Food Club Frosted Flak<br>Capn Crunch<br>Capn Crunch<br>Capn Crunch's Peanut<br>Post Honeycomb<br>Food Club Crispy Rice<br>Chris Bilder, S                                                                                                    | 0.00<br>0.43<br>STAT 850<br>ereal data s<br>Rice Crispies<br>kes<br>Is<br>Rice Crispies<br>kes<br>Is<br>STAT 850                                                                                  | 3333       0.06250         3333       0.03333         0.03333       0.03333         0.35714       0.07143         0.07143       0.07143         0.043333       0.35484         0.43333       0.35484         0.35484       0.33333         0.37931       0.06061                                                                                                    | 00     8.7500       33     7.0000            |               |
|               | <pre>*Sort the data by shel * Results Viewer - sashtml.htm 4 4 5 5 </pre>                                            | d and<br>1 Foo<br>1 Fros<br>Shelf<br>1<br>1<br>1<br>1<br>1<br>1<br>1<br>1<br>1<br>1<br>1<br>1<br>1 | Sugar;<br>d Club Toasted Oats<br>sted Cheerios<br>Chris Bilder, S<br>Shelf #1 of the ce<br>Cereal<br>Kellog's Razzle Dazzle<br>Post Toasties Corn Flakes<br>Food Club Toasted Oat<br>Frosted Cheerios<br>Food Club Frosted Flak<br>Capn Crunch's Peanut<br>Post Honeycomb<br>Food Club Crispy Rice<br>Chris Bilder, S<br>Just Iow sugar cere                                                                                                    | 0.00<br>0.43<br>STAT 850<br>ereal data s<br>Rice Crispies<br>kes<br>Is<br>Butter Crunch<br>STAT 850<br>eals on she                                                                                | 3250 0.06250<br>3333 0.03333<br>0.03333<br>0.03333<br>0.035714<br>0.07143<br>0.07143<br>0.07143<br>0.0250<br>0.43333<br>0.35484<br>0.44444<br>0.33333<br>0.35484<br>0.44444<br>0.33333<br>0.37931<br>0.06061<br>If #1                                                                                                    | 0     8.7500       13     7.0000             |               |
|               | *Sort the data by shel                                                                                               | d and<br>1 Foo<br>1 Fros<br>Shelf<br>1<br>1<br>1<br>1<br>1<br>1<br>1<br>1<br>1<br>1<br>1<br>1<br>1 | Sugar;<br>d Club Toasted Oats<br>sted Cheerios<br>Chris Bilder, S<br>Shelf #1 of the ce<br>Cereal<br>Kellog's Razzle Dazzle<br>Post Toasties Corn Flakes<br>Food Club Toasted Oat<br>Frosted Cheerios<br>Food Club Toasted Oat<br>Capn Crunch's Peanut<br>Post Honeycomb<br>Food Club Crispy Rice<br>Chris Bilder, S<br>Just Iow sugar cere                                                                                                    | 0.00<br>0.43<br>STAT 850<br>ereal data s<br>Rice Crispies<br>kes<br>Is<br>Butter Crunch<br>STAT 850<br>eals on she                                                                                | 3250 0.06250<br>3333 0.03333<br>0.03333<br>0.03333<br>0.035714<br>0.07143<br>0.07143<br>0.07143<br>0.07143<br>0.0250<br>0.43333<br>0.035484<br>0.44444<br>0.033333<br>0.35484<br>0.44444<br>0.033333<br>0.37931<br>0.06061<br>If #1<br>sugar                                                                                                    | 0     8.7500       13     7.0000             |               |
|               | *Sort the data by shel                                                                                               | d and<br>1 Foo<br>1 Fros<br>Shelf<br>1<br>1<br>1<br>1<br>1<br>1<br>1<br>1<br>1<br>1<br>1<br>1<br>1 | Sugar;<br>d Club Toasted Oats<br>sted Cheerios<br>Chris Bilder, S<br>Shelf #1 of the ce<br>Post Toasties Corn Flakes<br>Food Club Toasted Oat<br>Frosted Cheerios<br>Food Club Toasted Oat<br>Capn Crunch<br>Capn Crunch's Peanut<br>Post Honeycomb<br>Food Club Crispy Rice<br>Chris Bilder, S<br>Just Iow sugar cere<br>Shelf<br>Cereal<br>1 Post Toasties Corn                                                                                                    | 0.00<br>0.43<br>STAT 850<br>ereal data s<br>Rice Crispies<br>kes<br>Is<br>Butter Crunch<br>STAT 850<br>eals on she<br>sals on she                                                                 | 3250 0.06250<br>3333 0.03333<br>0.03333<br>0.03333<br>0.035714<br>0.07143<br>0.07143<br>0.07143<br>0.07143<br>0.0250<br>0.43333<br>0.35484<br>0.44444<br>0.33333<br>0.35484<br>0.44444<br>0.33333<br>0.37931<br>0.06061<br>If #1<br>sugar<br>'1429                                                                                                    | 0     8.7500       13     7.0000             |               |
|               | <pre>*Sort the data by shel * Results Viewer - sashtml.htm 4 4 5 5 </pre>                                            | d and<br>1 Foo<br>1 Fros<br>Shelf<br>1<br>1<br>1<br>1<br>1<br>1<br>1<br>1<br>1<br>1<br>1<br>1<br>1 | Sugar;<br>d Club Toasted Oats<br>sted Cheerios<br>Chris Bilder, S<br>Shelf #1 of the ce<br>Post Toasties Corn Flakes<br>Food Club Toasted Oat<br>Frosted Cheerios<br>Food Club Toasted Oat<br>Frosted Cheerios<br>Food Club Frosted Flak<br>Capn Crunch's Peanut<br>Post Honeycomb<br>Food Club Crispy Rice<br>Chris Bilder, S<br>Sust Iow sugar cere<br>Shelf<br>Cereal<br>1 Post Toasties Corn Fla                                                                                                    | STAT 850<br>real data s<br>Rice Crispies<br>kes<br>Butter Crunct<br>STAT 850<br>stats on she<br>als on she<br>on Flakes 0.07<br>kes 0.07                                                          | 3250 0.06250<br>3333 0.03333<br>0.03333<br>0.03333<br>0.035714<br>0.07143<br>0.07143<br>0.07143<br>0.07143<br>0.07143<br>0.07143<br>0.0250<br>0.43333<br>0.35484<br>0.44444<br>0.33333<br>0.37931<br>0.06061<br>If #1<br>sugar<br>1429<br>1429                                                                                                    | 0     8.7500       13     7.0000             |               |
|               | *Sort the data by shel                                                                                               | d and<br>1 Foo<br>1 Fros<br>Shelf<br>1<br>1<br>1<br>1<br>1<br>1<br>1<br>1<br>1<br>1<br>1<br>1<br>1 | Sugar;<br>d Club Toasted Oats<br>sted Cheerios<br>Chris Bilder, S<br>Shelf #1 of the ce<br>Post Toasties Corn Flakes<br>Food Club Toasted Oat<br>Frosted Cheerios<br>Food Club Toasted Oat<br>Capn Crunch<br>Capn Crunch<br>Capn Crunch's Peanut<br>Post Honeycomb<br>Food Club Crispy Rice<br>Chris Bilder, S<br>Just Iow sugar cere<br>Shelf<br>Cereal<br>1 Post Toasties Corn<br>1 Kellog's Corn Fla                                                                                                    | ©.0.00<br>0.00<br>0.42<br>STAT 850<br>real data s<br>Rice Crispies<br>kes<br>Butter Crunct<br>STAT 850<br>reals on she<br>stats 0.07<br>kes 0.07<br>kes 0.07<br>d Oats 0.06                       | 3250 0.06250<br>3333 0.03333<br>0.03333<br>0.03333<br>0.03333<br>0.035714<br>0.07143<br>0.07143<br>0.07143<br>0.07143<br>0.07143<br>0.07143<br>0.044444<br>0.33333<br>0.35484<br>0.44444<br>0.33333<br>0.37931<br>0.06061<br>If #1<br>sugar<br>1429<br>1429 | 0     8.7500       33     7.0000             |               |
|               | *Sort the data by shel                                                                                               | d and<br>1 Foo<br>1 Fros<br>Shelf<br>1<br>1<br>1<br>1<br>1<br>1<br>1<br>1<br>1<br>1<br>1<br>1<br>1 | Sugar;<br>d Club Toasted Oats<br>sted Cheerios<br>Chris Bilder, \$<br>Shelf #1 of the ce<br>Rellog's Razzle Dazzle<br>Post Toasties Corn Flakes<br>Food Club Toasted Oat<br>Frosted Cheerios<br>Food Club Frosted Flak<br>Capn Crunch<br>Capn Crunch's Peanut<br>Post Honeycomb<br>Food Club Crispy Rice<br>Chris Bilder, \$<br>Shelf<br>Cereal<br>1 Post Toasties Corn<br>1 Kellog's Corn Fla<br>1 Food Club Toasted Cap<br>Chris Bilder, \$<br>Shelf<br>Cereal<br>1 Post Toasties Corn<br>1 Kellog's Corn Flat<br>1 Food Club Toastes Corn<br>1 Kellog's Corn Flat<br>1 Food Club Toastes Corn<br>1 Kellog's Corn Flat<br>1 Food Club Toastes Corn<br>1 Kellog's Corn Flat<br>1 Food Club Toastes Corn<br>1 Kellog's Corn Flat<br>1 Food Club Toastes Corn<br>1 Kellog's Corn Flat<br>1 Food Club Toastes Corn<br>1 Kellog's Corn Flat<br>1 Food Club Toastes Corn<br>1 Kellog's Corn Flat<br>1 Food Club Toastes Corn<br>1 Kellog's Corn Flat<br>1 Food Club Toastes Corn<br>1 Kellog's Corn Flat<br>1 Food Club Toastes Corn<br>1 Kellog's Corn Flat<br>1 Food Club Toastes Corn<br>1 Kellog's Corn Flat<br>1 Food Club Toastes Corn<br>1 Kellog's Corn Flat<br>1 Food Club Toastes Corn<br>1 Kellog's Corn Flat<br>1 Food Club Crispy                                                                                                    | 0.00<br>0.43<br>STAT 850<br>real data s<br>Rice Crispies<br>kes<br>Butter Crunch<br>stats on she<br>sals on she<br>sals on she<br>sals on on<br>kes 0.07<br>kkes 0.07<br>d Oats 0.06<br>Rice 0.06 | 3250 0.06250<br>3333 0.03333<br>0.03333<br>0.03333<br>0.03333<br>0.035714<br>0.07143<br>0.07143<br>0.07143<br>0.07143<br>0.06250<br>0.43333<br>0.35484<br>0.44444<br>0.33333<br>0.37931<br>0.06061<br>If #1<br>sugar<br>1429<br>1429<br>1429<br>1429<br>1429<br>12500<br>100666                                                                                                    | N0     8.7500       33     7.0000            |               |
| R our         | *Sort the data by shel<br>*Sort the data by shel<br>* Results Viewer - sashtml.htm       4     4       5     5       | d and<br>1 Foo<br>1 Fros<br>Shelf<br>1<br>1<br>1<br>1<br>1<br>1<br>1<br>1<br>1<br>1<br>1<br>1<br>1 | Sugar;<br>d Club Toasted Oats<br>sted Cheerios<br>Chris Bilder, S<br>Shelf #1 of the ce<br>Post Toasties Corn Flakes<br>Food Club Toasted Oats<br>Food Club Toasted Oats<br>Food Club Toasted Oats<br>Food Club Toasted Oats<br>Food Club Toasted Oats<br>Food Club Frosted Flak<br>Capn Crunch's Peanut<br>Post Honeycomb<br>Food Club Crispy Rice<br>Chris Bilder, S<br>Just Iow sugar cere<br>Shelf Cereal<br>1 Post Toasties Corn<br>1 Kellogg's Corn Fla<br>1 Food Club Toasted<br>1 Food Club Toastes<br>Chris Bilder, S<br>Just Iow sugar cere<br>Shelf Cereal<br>1 Food Club Toastes<br>Chris Bilder, S<br>Just Iow sugar cere<br>Shelf Cereal<br>1 Food Club Toastes<br>Chris Bilder, S<br>Just Iow sugar cere<br>Shelf Cereal<br>1 Food Club Toastes<br>Chris Bilder, S<br>Just Iow sugar cere<br>Shelf Cereal<br>1 Food Club Toastes<br>Chris Bilder, S<br>Just Iow sugar cere<br>Shelf Cereal<br>1 Food Club Toastes<br>Chris Bilder, S<br>Just Iow sugar cere<br>Shelf Cereal<br>1 Food Club Toastes<br>Chris Bilder, S<br>Just Iow sugar cere<br>Shelf Cereal<br>1 Food Club Toastes<br>Chris Bilder, S<br>Just Iow sugar cere<br>Shelf Cereal<br>1 Food Club Toastes<br>Chris Bilder, S<br>Just Iow sugar cere<br>Shelf Cereal<br>1 Food Club Toastes<br>Chris Bilder, S<br>Just Iow sugar cere<br>Shelf Cereal<br>1 Food Club Toastes<br>Chris Bilder, S<br>Just Iow sugar cere<br>Shelf Cereal<br>1 Food Club Toastes<br>1 Food Club Toastes<br>1 Food Club Crispy Rice<br>1 Food Club Crispy Rice<br>1 Food Club Toastes<br>1 Food Club Toastes<br>1 Food Club Crispy Rice<br>1 Food Club Crispy Rice<br>1 F | 0.00<br>0.43<br>STAT 850<br>sreal data s<br>Rice Crispies<br>kes<br>is<br>sutter Crunch<br>stats on 5<br>eals on 5<br>eals on 5<br>eals 0.07<br>d Oats 0.06<br>Rice 0.06                          | 5250 0.06250<br>3333 0.03333<br>0.03333<br>0.03333<br>0.03333<br>0.035714<br>0.07143<br>0.07143<br>0.07143<br>0.07143<br>0.07143<br>0.07143<br>0.07143<br>0.07143<br>0.07143<br>0.07143<br>0.07143<br>0.07143<br>0.07143<br>0.07143<br>0.07143<br>0.07143<br>0.07143<br>0.06250<br>0.06250<br>0.06061<br>F#1<br>F#1<br>F#1<br>F#1<br>F#1<br>F#1<br>F#1<br>F#                                                                                                    | 0       8.7500         13       7.0000       |               |